Welcome to KinderCare's Parent Reference Guide for families new to KinderCare.

To introduce you to the NEW Family Connection website, we've put together this step-by-step user guide.

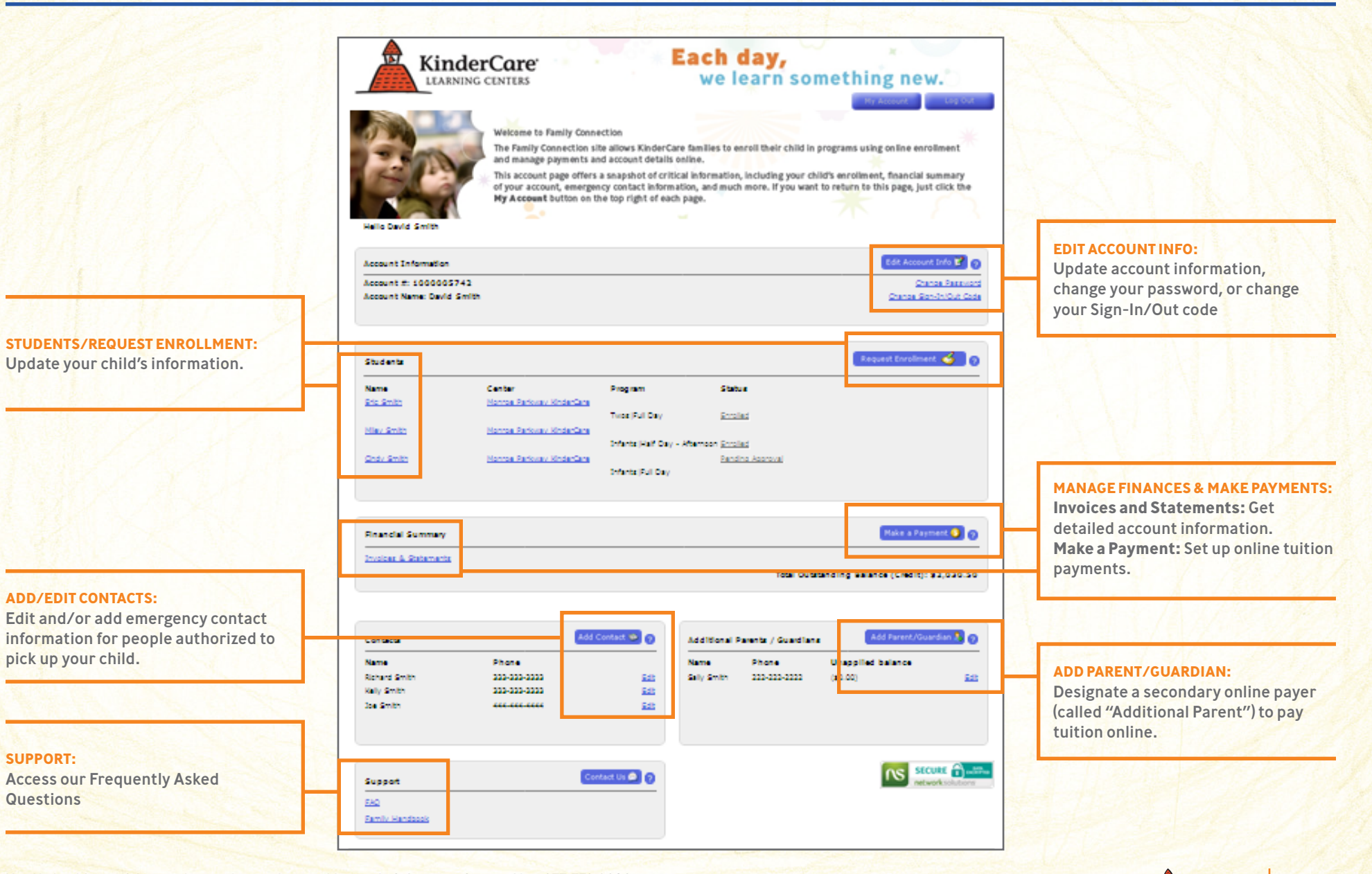

KinderCare

Need help with any of the step-by-step instructions on this new site? Customer Support Line: 877.778.2090

© 2010 Knowledge Universe®, 650 NE Holladay Street, Suite I400, Portland, OR, USA.

## Step I: Click "Create an account" to get started.

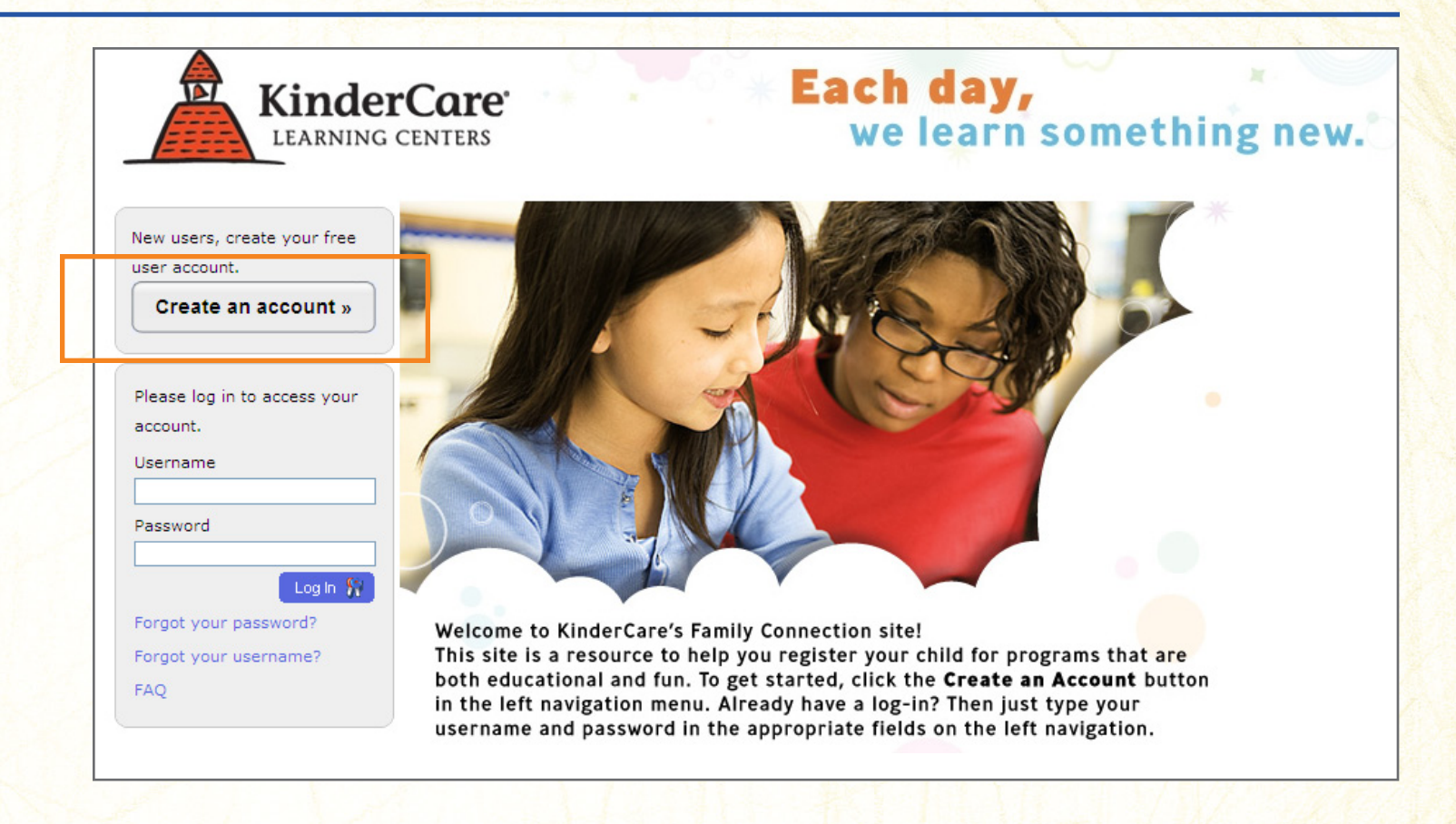

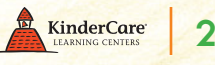

Step 2: Complete all required Registration information (as shown by the red \* symbol).

Note: The "Employee ID" field requires an entry; please type "N/A" if you don't have a number.

| 1. Tell us about yourself            |                                                                                     |
|--------------------------------------|-------------------------------------------------------------------------------------|
| Salutation:                          |                                                                                     |
| * Ny Name:                           |                                                                                     |
| * ID Type:                           | Choose a IdType 💌                                                                   |
| * ID No:                             |                                                                                     |
| I live in                            |                                                                                     |
| * Address:                           |                                                                                     |
| Apt #:                               |                                                                                     |
| * City:                              |                                                                                     |
| * State:                             | Select                                                                              |
| * Zip Code:                          |                                                                                     |
| * Primary Phone:                     | (Ex: 223-123-1234)                                                                  |
| <ul> <li>Secondary Phone:</li> </ul> | (Ex: 223-123-1234)                                                                  |
| Other Phone:                         | (Ex: 223-123-1234)                                                                  |
| Please select your Employer or Affil | iation from the list below and/or enter the Company Code provided by your employer. |
| After entering a Company Code, you   | a can click Validate to confirm this is the correct code for your employer.         |
| Employer/Affiliation:                | Select 💌                                                                            |
| Company Code                         | Validate                                                                            |
| * Employee ID                        |                                                                                     |

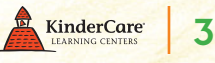

Step 3: After completing all required (\*) fields: Please type in the Word Verification letters to match what you see onscreen. Then review the Terms & Conditions and check the "I Agree" box. Next, click "Create My Account."

| 3. Question                             |                                                                                                    |
|-----------------------------------------|----------------------------------------------------------------------------------------------------|
| (If you forget your password we will as | k for the answer to your question)                                                                       |
| * Question:                             | Choose a question                                                                                        |
| * Secret answer:                        |                                                                                                    |
|                                         | Tura dha sharadan unu an is dha siduun halau                                                             |
|                                         | * (Letters are not case-sensitive)                                                                       |
|                                         | General                                                                                                  |
|                                         | Our web site is intended to provide you with information about our programs and services. In addition,   |
| Terms & Conditions:                     | our site may allow you to register or enroll with us for certain services, including (as applicable)     |
| rema di conditiona.                     | enrollment of your child in one of our child care programs or centers or authorization by you of certain |
|                                         | payments or payment methods. While we want you to enjoy the experience of visiting our site, we also     |
|                                         | want you to understand the terms to which you agree when you visit or browse our site. These terms       |
| * I Agree:                              |                                                                                                    |

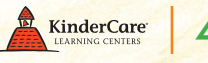

Step 4: Check your e-mail account for account login details. After you log in, you will be prompted to change the temporary password. Enter your current and new passwords, then confirm your new password. Next, click "Save," then click "Done."

Note: If you don't see an e-mail with account login details, please check your spam/junk e-mail folder.

| KinderCare<br>LEARNING CENTERS                             | Each day,<br>we learn something new.                                                                                                    |  |
|------------------------------------------------------------|----------------------------------------------------------------------------------------------------|--|
| You can change yo<br>your new passwor<br>password in an e- | bur password by completing the required fields below. Type in your current password,<br>d (twice), and then click the Save button. We will send you a confirmation of your changed<br>mail. |  |
| Change Password                                            | Current Password:<br>* New Password:<br>* New Password (confirm):                                                                                                    |  |

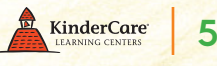

**Step 5:** Click "Change Sign-In/Out Code," then follow the online instructions to set up a new personal, memorable code that's a minimum of 6 alpha and/or numeric characters.

| Kinder<br>LEARNING (                               | Core<br>Each day,<br>we learn something new.                                                                                                    |  |
|----------------------------------------------------|----------------------------------------------------------------------------------------------------|--|
| Hello David Smith                                  | Welcome to Family Connection<br>The Family Connection site allows KinderCare families to enroll their child in programs using online enrollment<br>and manage payments and account details online.<br>This account page offers a snapshot of critical information, including your child's enrollment, financial summary<br>of your account, emergency contact information, and much more. If you want to return to this page, just click the<br>My Account button on the top right of each page. |  |
| Account Information                                | Edit Account Info 📝 🥑                                                                                                    |  |
| Account #: 1000005742<br>Account Name: David Smith | Change Password<br>Change Sign-In/Out Code                                                                                                    |  |
| Students                                           | Request Enrollment 🤞 🤉                                                                                                    |  |
|                                                    |                                                                                                    |  |

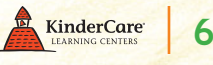

Step 6: Every child you enroll will have his or her own information. Set up each child by clicking "Request Enrollment," then follow the online instructions. You will receive updates from your Center Director via e-mail. The My Account page lets you see enrollment status at any time.

| Students            |                           |                       |                         | Request Enrollment 🤞 🤉 |
|---------------------|---------------------------|-----------------------|-------------------------|------------------------|
| Name                | Center                    | Program               | Status                  |                        |
| Eric Smith          | Monroe Parkway KinderCare |                       |                         |                        |
|                     |                           | Twos Full Day         | Enrolled                |                        |
| <u> 4iley Smith</u> | Monroe Parkway KinderCare |                       |                         |                        |
|                     |                           | Infants Half Day - Af | ternoon <u>Enrolled</u> |                        |
| <u> Cindy Smith</u> | Monroe Parkway KinderCare |                       | Pending Approval        |                        |
|                     |                           | Infants Full Day      |                         |                        |

Need help with any of the step-by-step instructions on this new site? Customer Support Line: 877.778.2090 © 2010 Knowledge Universe®, 650 NE Holladay Street, Suite I400, Portland, OR, USA.

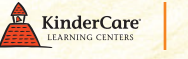

**Step 7:** To set up your online payment and bank information, go to the 3rd section (Financial Summary) and click "Make a Payment."

|                | Hy Account Log Cut                                                                                                    |            |
|----------------|----------------------------------------------------------------------------------------------------|------------|
|                | Helio David Smith                                                                                                    |            |
|                | Account Information                                                                                                    |            |
|                | Account Name: David Smith Change Sign-IniCut Code                                                                      |            |
|                | Students Request Enrollment 💰 🧑                                                                                        |            |
|                | Name         Center         Program         Status           Eric Smith         Monroe Persway KinderCare              |            |
|                | Twos (Full Day Encoded Miley Emith Monroe Parkway KinderCare                                                           |            |
|                | Infants (Half Day - Afternoon Encolled<br>Cindu Smith Monroe Bankway KindesCare Bandino Associual<br>Infants (Full Day |            |
|                | Financial Summary Make a Payment 3 2                                                                                   |            |
|                | Involces & Ristements Total Outstanding Balance (Credit): \$2,030.50                                                   | _          |
|                |                                                                                                    |            |
| ancial Summary | Make a Pa                                                                                                    | ayment 🔇 🤈 |

Need help with any of the step-by-step instructions on this new site? Customer Support Line: 877.778.2090 © 2010 Knowledge Universe<sup>®</sup>, 650 NE Holladay Street, Suite I400, Portland, OR, USA.

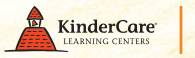

8

**Step 8:** You will find several options here. You can either make a one-time payment, set up a payment account for later one-time or recurring payment, or set up a recurring payment for future months.

To set up a payment account, select Option 2, then click "Add New" and enter your payment account information. To protect your privacy, any personal financial information from the previous system must be re-entered.

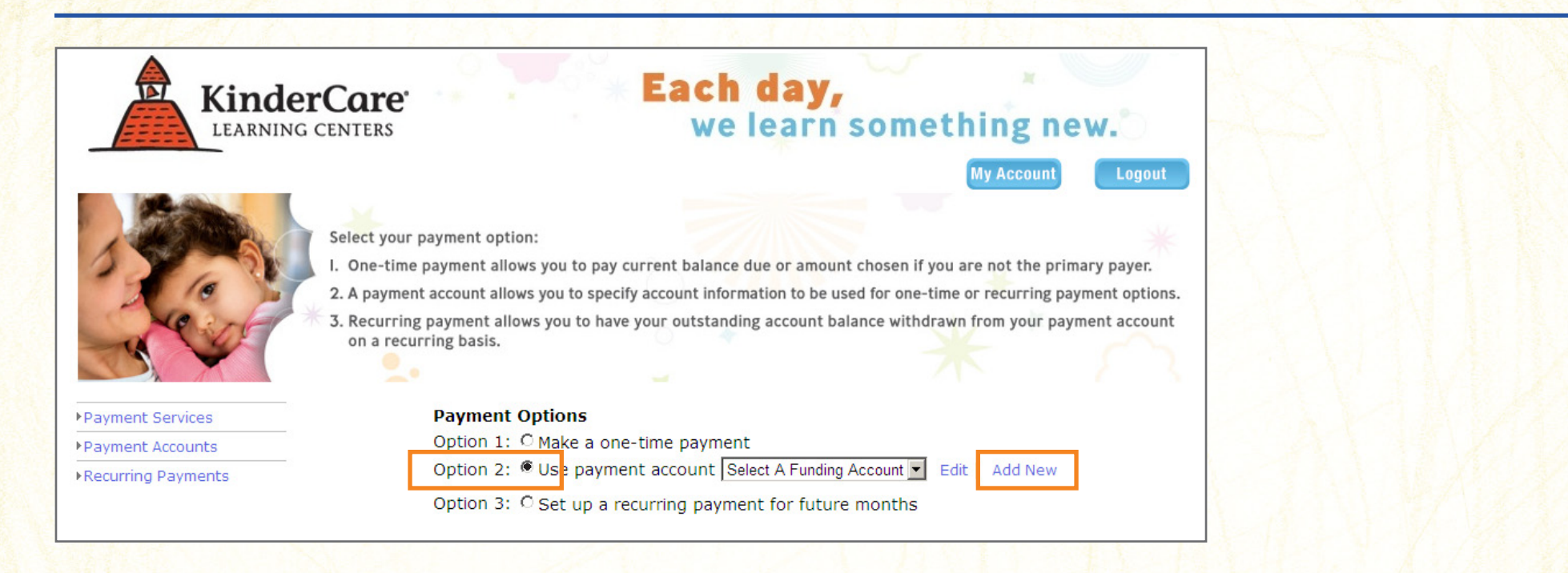

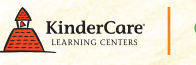

**Step 9:** Select Option 3 to set up your recurring payment options, then follow the online instructions.

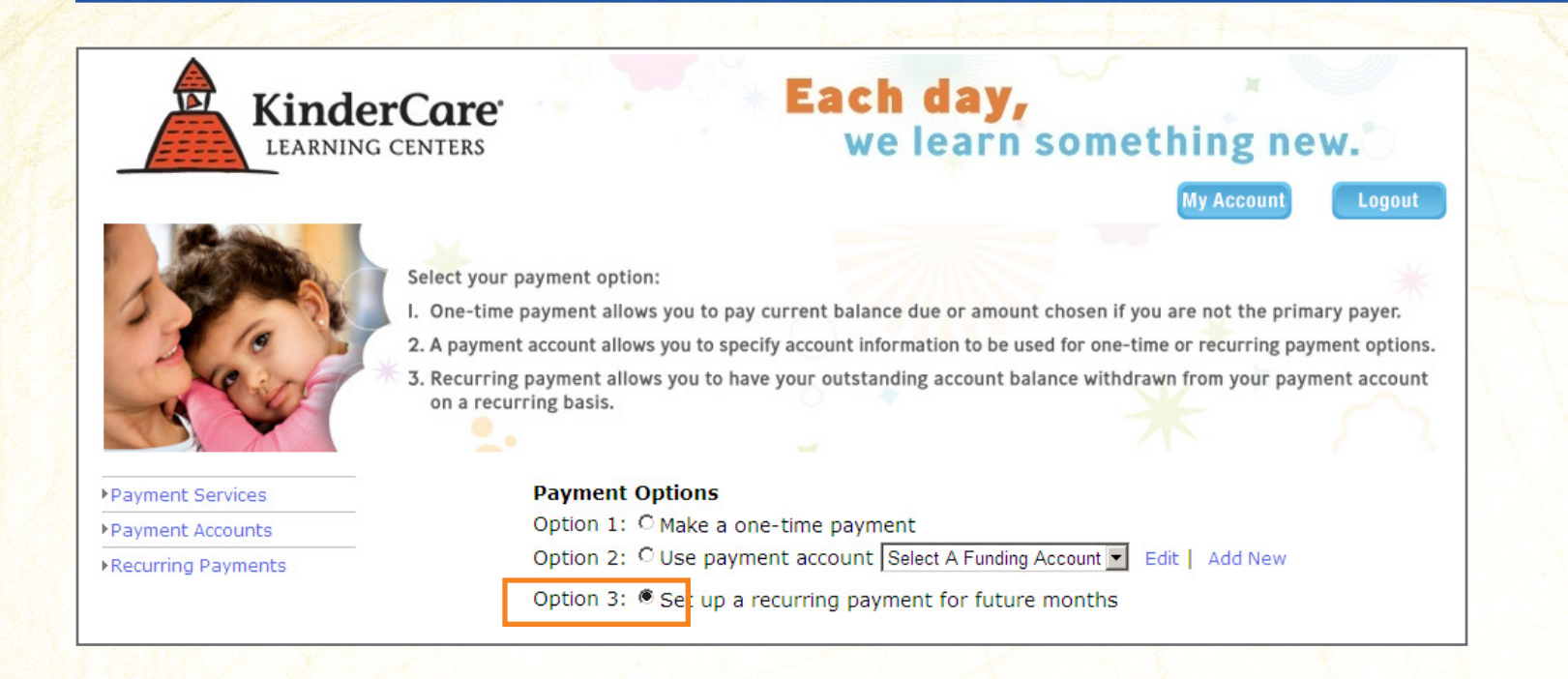

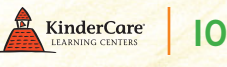

## **Step IO:** Review the Recurring Payment Summary to confirm your payment is accurate and complete.

Note: To return to the main Family Connection homepage, click "My Account" at anytime.

| Kin<br>LEAR                          | IderCare         | × Ea                           | <b>ch day</b><br>we lear | n somethi  | ng new. |
|--------------------------------------|------------------|--------------------------------|--------------------------|------------|---------|
|                                      | *                |                                |                          |            | Logo    |
| Payment Services                     | Add or edit recu | rring payment information here | *                        |            |         |
| Payment Services<br>Payment Accounts | Add or edit recu | rring payment information here | me                       | Start Date | Action  |

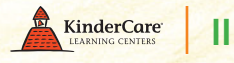

**Step II:** The phrase "Add Parent/Guardian" can refer to anyone you authorize to make a payment on your account. To add additional payers to your account: Click "Add Parent/Guardian," then enter the information.

| Financial Summary                                 |                                                      |                                           |                     |                       | Make a Payr                   | nent 🌖 🥐     |
|---------------------------------------------------|------------------------------------------------------|-------------------------------------------|---------------------|-----------------------|-------------------------------|--------------|
| Invoices & Statements                             |                                                      |                                           |                     | Total Out             | standing Balance (Credit)     | : \$2,030.50 |
| Contacts                                          | Add                                                  | Contact 🥸 🥐                               | Additional Pa       | irents / Guardians    | Add Parent/Gua                | rdian 🏂 🥐    |
| Name<br>Richard Smith<br>Kelly Smith<br>Joe Smith | Phone<br>333-333-3333<br>333-333-3333<br>444-444-444 | <u>Edit</u><br><u>Edit</u><br><u>Edit</u> | Name<br>Sally Smith | Phone<br>222-222-2222 | Unapplied balance<br>(\$0.00) | <u>Edit</u>  |
| Support<br>FAQ                                    |                                                      | ontact Us 🖻 🤉                             |                     |                       | SEC<br>netw                   | URE BERNER   |
| Family Handbook                                   |                                                      |                                           | Villa               |                       |                               |              |

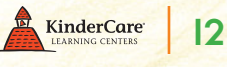

Step 12: Adding Additional Payers to Your Account (cont'd): To associate the additional payer with your child, click on your child's name and click "Edit Parent." Check the box next to the payer's name and click "Assign." Repeat for each child you have enrolled.

| Students                                                                                                    |                                                                                               |                                                         |                                                                    | Request Enrollment 🇳 👩                                                               | 2 |
|----------------------------------------------------------------------------------------------------|-----------------------------------------------------------------------------------------------|---------------------------------------------------------|--------------------------------------------------------------------|--------------------------------------------------------------------------------------|---|
| Name                                                                                                    | Center                                                                                        | Program                                                 | Status                                                             |                                                                                      | A |
| Eric Smith                                                                                                    | Monroe Parkway KinderCa                                                                       | re<br>TwoslEull Day                                     | Eprolled                                                           |                                                                                      |   |
| Miley Smith                                                                                                    | Monroe Parkway KinderCa                                                                       | re                                                      | Linoled                                                            |                                                                                      |   |
|                                                                                                    |                                                                                               | Infants Half Day - Aft                                  | ernoon <u>Enrolled</u>                                             |                                                                                      |   |
| <u>Cindy Smith</u>                                                                                                    | Monroe Parkway KinderCa                                                                       | re                                                      | Pending Approval                                                   |                                                                                      |   |
|                                                                                                    |                                                                                               | Infants Full Day                                        |                                                                    |                                                                                      |   |
|                                                                                                    |                                                                                               |                                                         |                                                                    |                                                                                      |   |
|                                                                                                    |                                                                                               |                                                         |                                                                    |                                                                                      |   |
|                                                                                                    |                                                                                               |                                                         |                                                                    |                                                                                      |   |
| Additional Paren                                                                                                    | t / Guardian                                                                                  |                                                         |                                                                    | Edit Parent 🤱                                                                        | 3 |
|                                                                                                    |                                                                                               |                                                         |                                                                    |                                                                                      |   |
| Name                                                                                                    | Relationship                                                                                  | Email                                                   |                                                                    | Phone                                                                                |   |
| Name<br>Sally Smith                                                                                                    | Relationship<br>Mother, natural/adoptive                                                      | Email<br>kucare82                                       | @kuisupport.com                                                    | Phone<br>222-222-2222                                                                |   |
| Name<br>Sally Smith                                                                                                    | Relationship<br>Mother, natural/adoptive                                                      | Email<br>kucare82                                       | @kuisupport.com                                                    | Phone<br>222-222-2222                                                                |   |
| Name<br>Sally Smith                                                                                                    | Relationship<br>Mother, natural/adoptive                                                      | Email<br>kucare82i                                      | @kuisupport.com                                                    | Phone<br>222-222-2222                                                                | A |
| Name<br>Sally Smith                                                                                                    | Relationship<br>Mother, natural/adoptive                                                      | Email<br>kucare82i                                      | @kuisupport.com                                                    | Phone 222-222-2222                                                                   |   |
| Name<br>Sally Smith<br>Student Informa<br>Contacts                                                                                         | Relationship<br>Mother, natural/adoptive                                                      | Email<br>kucare82i                                      | @kuisupport.com                                                    | Phone<br>222-222-2222<br>Add Parent/Guardian 🏠 2                                     |   |
| Name Sally Smith Student Informa Contacts Additional Pare Guardian                                                                         | Relationship<br>Mother, natural/adoptive                                                      | Email<br>kucare82i                                      | @kuisupport.com                                                    | Phone<br>222-222-2222<br>Add Parent/Guardian 🍖 🍞                                     |   |
| Name<br>Sally Smith<br>Student Informa<br>Contacts<br>Additional Part<br>Guardian<br>Health Informati                                      | Relationship<br>Mother, natural/adoptive<br>tion<br>ent /<br>on<br>Vame<br>Line or T          | Email<br>kucare82i                                      | ©kuisupport.com                                                    | Phone<br>222-222-2222<br>Add Parent/Guardian & ?<br>Email                            |   |
| Name<br>Sally Smith<br>Student Informa<br>Contacts<br>Additional Par-<br>Guardian<br>Health Informati<br>Certifications                    | Relationship<br>Mother, natural/adoptive<br>tion<br>ent /<br>on<br>Vame<br>Sally Smith        | Email<br>kucare824<br>/ Guardian<br>Rela<br>Mother, nat | ©kuisupport.com ationship Phone Number ural/adoptive 222-222-2222  | Phone<br>222-222-2222<br>Add Parent/Guardian 🏠 🤈<br>Email<br>kucare82@kuisupport.com |   |
| Name<br>Sally Smith<br>Student Informa<br>Contacts<br>Additional Part<br>Guardian<br>Health Informati<br>Certifications<br>MedicalCareProv | Relationship<br>Mother, natural/adoptive<br>tion<br>Additional Parent<br>ent /<br>on<br>/ider | Email<br>kucare82i<br>/ Guardian<br>Rela                | ©kuisupport.com ationship Phone Number ural/adoptive  222-222-2222 | Phone<br>222-222-2222<br>Add Parent/Guardian 🍖 🍞<br>Email<br>kucare82@kuisupport.com |   |

Need help with any of the step-by-step instructions on this new site? Customer Support Line: 877.778.2090 © 2010 Knowledge Universe®, 650 NE Holladay Street, Suite 1400, Portland, OR, USA.

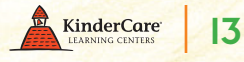

Step 13: Review your other account information and update as needed. If everything is correct, you're all finished!

| V. A.                                           | and the second         | Contraction of the           | i ha           | a filment and      | And the second                       | Surger 1                 |
|-------------------------------------------------|------------------------|------------------------------|----------------|--------------------|--------------------------------------|--------------------------|
| Account Information                             |                        |                              |                |                    | Edit Account                         | Info 📝 ?                 |
| Account #: 1000005742<br>Account Name: David Si | mith                   |                              |                |                    | <u>Chanc</u><br><u>Chance Sign-I</u> | e Password<br>n/Out Code |
| Students                                        |                        |                              |                |                    | Request Enrollment                   | 30                       |
| Name                                            | Center                 | Program                      | Statu          | 5                  |                                      |                          |
| Eric Smith                                      | Monroe Parkway KinderC | are<br>Twos Full Day         | Enroll         | ed                 |                                      |                          |
| <u>Miley Smith</u>                              | Monroe Parkway KinderC | are<br>Infants Half Day - Af | ternoon Earoll | ed                 |                                      |                          |
| Cindy Smith                                     | Monroe Parkway KinderC | are                          | Pendi          | ng Approval        |                                      |                          |
| Financial Summary                               |                        |                              |                |                    | Make a Paym                          | ent 🜖 🤈                  |
| Invoices & Statements                           |                        |                              |                | Total Out          | standing Balance (Credit):           | \$2,030.50               |
|                                                 |                        |                              |                |                    |                                      |                          |
| Contacts                                        |                        | dd Contact 🥸 🥐               | Additional Pa  | irents / Guardians | Add Parent/Guar                      | dian 퉐 🥐                 |
| Name                                            | Phone                  |                              | Name           | Phone              | Unapplied balance                    |                          |
| Richard Smith                                   | 333-333-3333           | Edit                         | Sally Smith    | 222-222-2222       | (\$0.00)                             | <u>Edit</u>              |
| Kelly Smith                                     | 333-333-3333           | Edit                         |                |                    |                                      |                          |
| Joe Smith                                       | 444-444-4444           | Edit                         |                |                    |                                      |                          |

Need help with any of the step-by-step instructions on this new site? Customer Support Line: 877.778.2090 © 2010 Knowledge Universe®, 650 NE Holladay Street, Suite 1400, Portland, OR, USA.

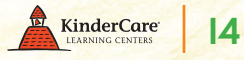